| ID&E グ                                                                                             | ルーフ 巡回健康診断(35歳未満)予約方法                                                                                                    |
|----------------------------------------------------------------------------------------------------|----------------------------------------------------------------------------------------------------|
| <ol> <li>T記 URL・QRコ−ド J</li> </ol>                                                                 | り巡回健康診断予約サイトにアクセス                                                                                                    |
| URL : <u>ht</u>                                                                                    | tps://reserva.be/jhosai                                                                                                    |
| QR⊐−ド :                                                                                            |                                                                                                    |
| 2 男性の方は【男性】の予約<br>女性の方は【女性】子宮が                                                                     | 的する を選択<br>がん検査 希望あり・【女性】子宮がん検査 希望なし のどちらかの 予約する を選択                                                                                                    |
|                                                                                                    | 【男性】<br><sup> 先編開動</sup> 予約する                                                                                                    |
| ID & EグループNK本社地<br>区 35歳未満 巡回健診                                                                    | 【女性】子宮がん検査 希望あり<br>2<br>予約する                                                                                                    |
| ホーム<br>About Us<br>お知らせ一覧<br>お問い合わせ                                                                | 【女性】子宮がん検査 希望なし<br><sup>先編編8</sup> 予約する                                                                                                    |
| <ul> <li>3 画面を下に スクロール</li> <li>4 日程選択カレンダーより こ</li> <li>5 ご希望のお時間 を選択</li> <li>6 次へを選択</li> </ul> | <b>、希望のお日にち</b> 選択                                                                                                    |
|                                                                                                    | 【女性】子宮頸がん検査 希望あり<br><sup>先編限制</sup>                                                                                                    |
| ID&EグループNK本社地<br>区 35歳未満 巡回健診                                                                      | こちらの予約は子宮頭がん検査を <u>含む検査</u> になっております。<br>※4/1入社の新入社員、4/1以降入社の中途入社者は雇入れ時健診を受診済みのため、本巡回健診は受診<br>できません。<br>実施日:5/22(水)、6/5(水)<br>時間割:①8:30~8:50②8:50~9:10③9:10~9:30④9:30~9:50⑤9:50~10:10<br>⑥10:10~10:30⑦10:30~10:50⑧10:50~11:10オプション検査(希望の方はオプション選択 |
| ホーム                                                                                                | から1回を選択してください) <ul> <li>・風疹・麻疹抗体検査(過去に検査したことが無い方に限り受検可能)</li> <li>・乳原エコー検査(差切者のみ)</li> <li>3</li> </ul>                                                                                                    |
| About Us<br>お知らせ一覧                                                                                 | - <sub>103</sub> 上」 <sup>-</sup> (映画 (田) = 10<br>持ち物:①健康診断受診録(①<br>み)④子宮(頸部)問診票以上                                                                                                    |
| お問い合わせ                                                                                             | 予約に関する注意事項 予約締切:1日前の23:59まで                                                                                                    |

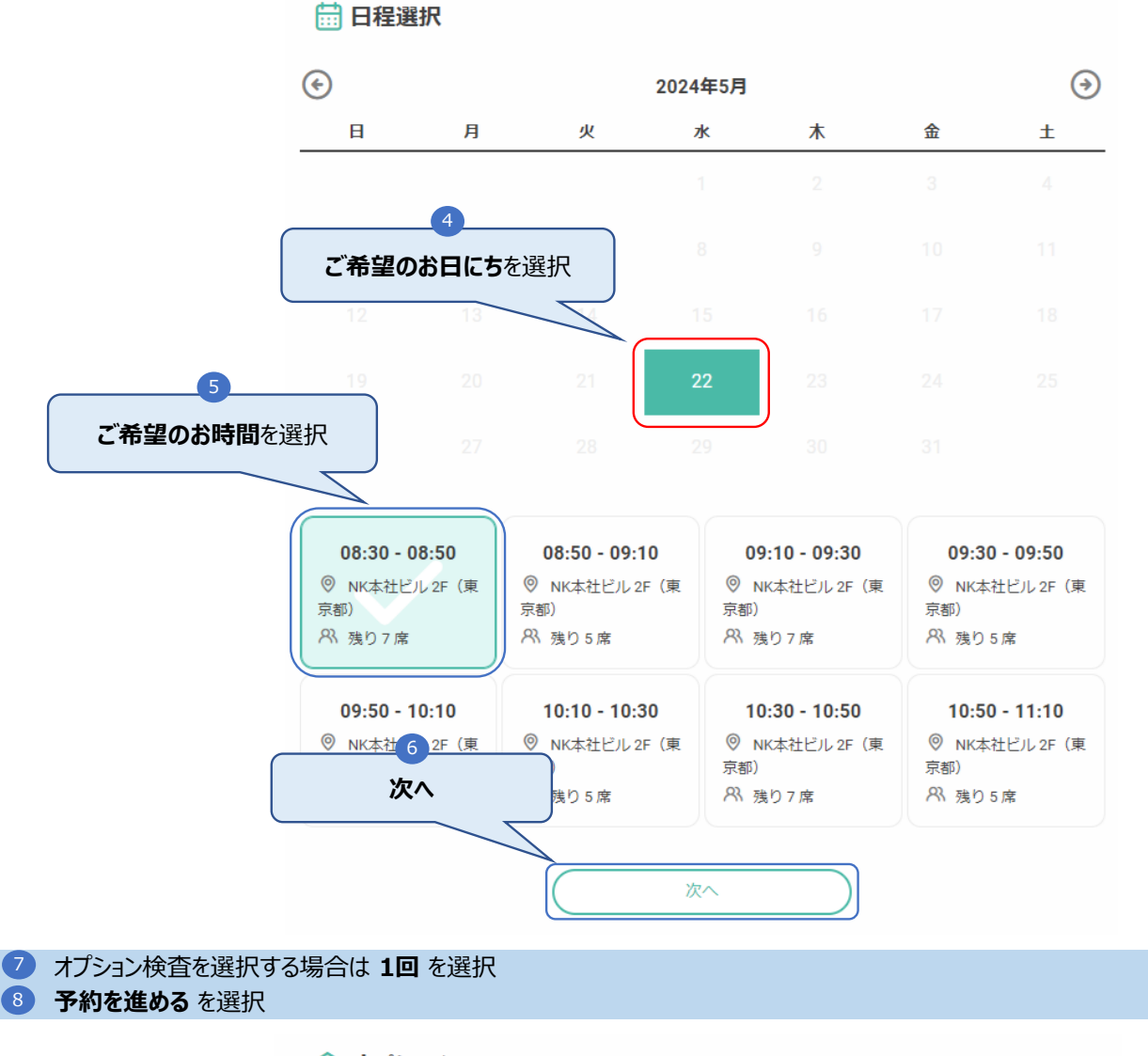

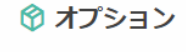

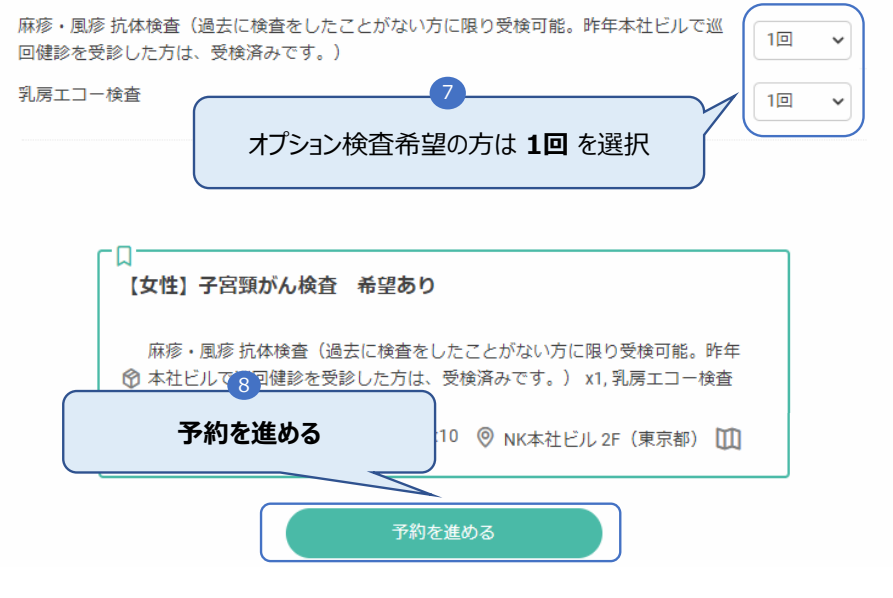

## 5 氏名・カナ等を入力

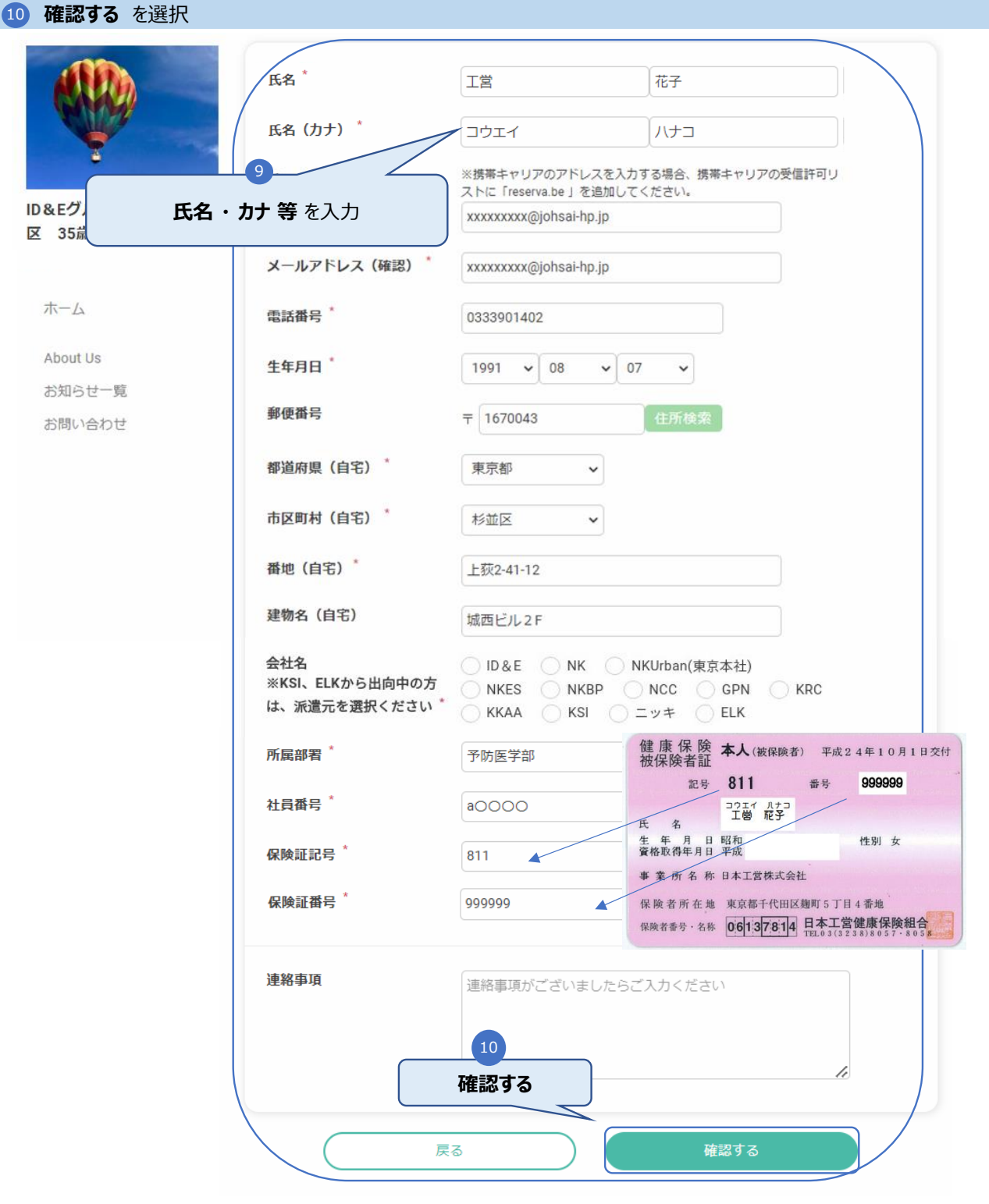

## 11 内容を確認し 完了する を選択

| 【女性】子宮頸がん検査                                                                             | 【女性】子宮頸がん検査 希望あり      |  |  |
|-----------------------------------------------------------------------------------------|-----------------------|--|--|
| 日時 2024年 05月 22日 (水) 08:30~08:50 詳細                                                     |                       |  |  |
| オプション 麻疹・風疹 抗体検査(過去に検査をしたことがない方に限り受検可能。昨年本社ビルで巡<br>回健診を受診した方は、受検済みです。)×1回<br>乳房エコー検査×1回 |                       |  |  |
| 氏名                                                                                      | 工営花子                  |  |  |
| 氏名(カナ)                                                                                  | コウエイ ハナコ              |  |  |
| メールアドレス                                                                                 | xxxxxxxx@johsai-hp.jp |  |  |
| 電話番号                                                                                    | 0333901402            |  |  |
| 生年月日                                                                                    | 1991年08月07日           |  |  |
| 郵便番号                                                                                    | 1670043               |  |  |
| 都道府県(自宅)                                                                                | 東京都                   |  |  |
| 市区町村(自宅)                                                                                | 杉並区                   |  |  |
| 番地(自宅)                                                                                  | 上荻2-41-12             |  |  |
| 建物名(自宅)                                                                                 | 城西ビル2F                |  |  |
| 会社名                                                                                     | ID & E                |  |  |
| 所属部署                                                                                    | 予防医学部                 |  |  |
| 社員番号                                                                                    | a0000                 |  |  |
| 保険証記号                                                                                   | 811                   |  |  |
| 保険証番号                                                                                   | 完了する                  |  |  |
| 連絡事項                                                                                    |                       |  |  |
|                                                                                         | N                     |  |  |
| 戻                                                                                       | る<br>完了する             |  |  |

12 ご登録いただいたメールアドレスに、予約完了メールを送信しました。必ず内容をご確認ください。 ご予約手続きは以上です。

|                               | <b>予約完了</b><br>ご予約いただき、誠にありがとうございます。<br>ご予約が完了いたしました。<br>予約完了の確認メールを送信いたしましたので、必ず予約内容をご確認ください。 |
|-------------------------------|------------------------------------------------------------------------------------------------|
| ID&EグループNK本社地<br>区 35歳未満 巡回健診 | <b>予約情報</b><br>2024年 05月 22日 (水) 08:30∼08:50 ≯                                                 |
| ホーム                           | 予約番号 FQM9y6s8I                                                                                 |
| About Us                      |                                                                                                |
| お知らせ一覧                        |                                                                                                |